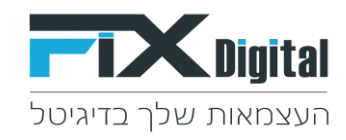

#### ייבוא וטעינת קובץ מספרי ת. זהות ללקוחות במערכת Fix.Crm

מספר דגשים לייבוא רשומות עם מספרי ת. זהות ללקוחות במערכת Fix.Crm,

שדות שחובה שיופיעו בקובץ שאנו מייבאים למערכת.

ע מוקצה ל .. ✓

השדות הנוספים שאתם רוצים לקלוט:

ע. זהות ✓

#### <u>מספר דגשים :</u>

<u>שדה ת.ז</u> - חייב להיות בן 9 ספרות. במידה וקיים מספר ת. זהות עם יותר מ – 9 ספרות הרשומה לא תקלט, במידה וקיים מספר שמספר הספרות קטן מ – 9 ספרות, המספר יתעדכן במספר הספרות החסרות על ידי הוספת הספרות – 0 בתחילת המספר עד להשלמת המספר ל 9 ספרות.

#### לדוגמה : 5555 > יקלט במערכת לשדה ת0 זהות עם המספר .000005555

- הרשומה של מהקובץ תקלט למועדון CRM במידה ואין התאמה בין מספר ת. זהות ב CRM הרשומה של מהקובץ תקלט למועדון לקוחות אך לא תשויך לכרטיס הלקוח.
- בעת קליטת הקובץ כל לקוח שמתעדכן אצלו שדה ת. זהות > שדה "קיים במועדון לקוחות" מתעדכן לכן > ולאחר מכן נשלח ללקוח SMS אוטומטי עם הודעה שהוגדרה מראש.

## : תהליך הייבוא

1. ניהול > מועדון לקוחות >

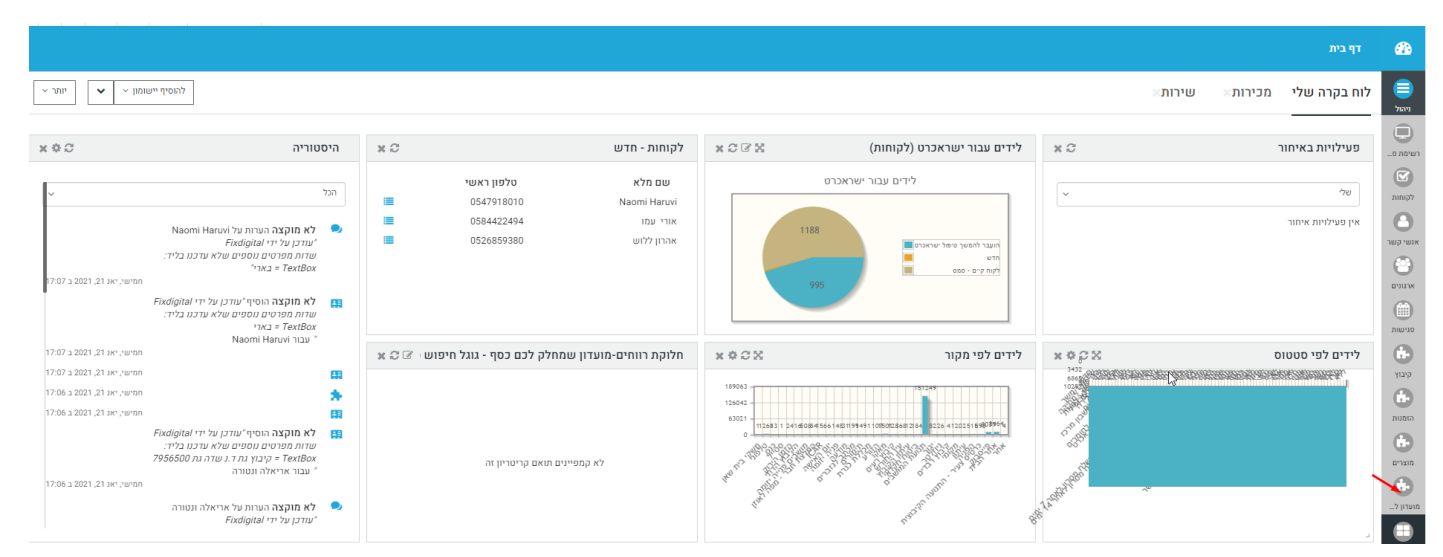

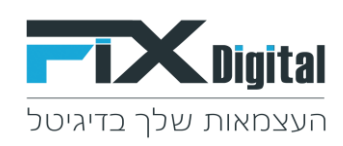

### 2 . בחירת האופציה > ייבוא

| א אישית 🗧 וה אמה אישית י | הוסף רשונ +      |             |                 |          |   |   | מועדון לקוחות > הכל |
|--------------------------|------------------|-------------|-----------------|----------|---|---|---------------------|
| ۲ - 9 של 9 1             |                  |             |                 | יותר 🗸 1 | 1 | • | ~ מסננים            |
|                          | תאריך יצירה ≑    | א מוקצה ל ≑ | מועדון לקוחות ≑ |          |   | ~ | הכל                 |
|                          | Ť                | Ť           | Ť               | won      |   |   |                     |
|                          | 09:15 21-01-2021 | לא מוקצה    | 121212333       | : @      |   |   |                     |
| ٠                        | 09:09 21-01-2021 | לא מוקצה    | 33333333        | : @      |   |   |                     |
| ٠                        | 08:56 21-01-2021 | לא מוקצה    | 000005555       | 1 @      |   |   |                     |
| ٠                        | 08:56 21-01-2021 | לא מוקצה    | 00000000        | 1 @      |   |   |                     |
| ٠                        | 08:56 21-01-2021 | לא מוקצה    | 1515151         | 1 @      |   |   |                     |
| ٠                        | 08:56 21-01-2021 | לא מוקצה    | 141414141       | : @      |   |   |                     |
| ۵                        | 08:56 21-01-2021 | לא מוקצה    | 131313131       | : @      |   |   |                     |
|                          | 08:56 21-01-2021 | לא מוקצה    | 121212121       | : @      |   |   |                     |
|                          | 19:05 20-01-2021 | מנהל מערכת  | 123456789       | : @      |   |   |                     |

# 3. בחר קובץ מהמחשב > איתור הקובץ במחשב > Open > הבא

| דין לאישור מאסף 📈 ^          | Name                             | Date modified      | Type ^          |                                       | _                  |
|------------------------------|----------------------------------|--------------------|-----------------|---------------------------------------|--------------------|
| משקארד 🏑 ו                   | slsx.לקוחות_מכירות_לידים חדשים 🔣 | 8/18/2019 4:57 PM  | ון עבודה של     |                                       |                    |
| קובץ ינואר 2021 🌄            | אls: אועדון לקוחות ת.זהות 🕺      | 1/21/2021 8:55 AM  | ון עבודה של     |                                       |                    |
|                              | xlsx (7) מסך_פניות 😻             | 8/15/2019 12:23 PM | ון עבודה של     |                                       | יבוא מועדון לקוחות |
| Desktop                      | גאלטימה 😥 😥 😥 🗱 אולטימה          | 8/18/2019 12:18 PM | ון עבודה של     |                                       |                    |
| <ul> <li>OneDrive</li> </ul> | xlsx.משתמשים 😥                   | 5/30/2019 8:04 AM  | ון עבודה של     |                                       |                    |
| 2 User                       | xlsx.ערוצי פרסום ודפי הנחיתה 😥   | 6/17/2019 3:07 PM  | ון עבודה של     | 2 ניהול כפילויות ברשומות 3 מיפוי שדות | העלת 1             |
| This PC                      | xlsx. רשימת דוחות ענבל 😥         | 8/21/2019 9:53 AM  | ע ון עבודה של 🗸 |                                       |                    |
| ×                            | <                                |                    | >               |                                       |                    |
| File na                      | ame:                             | ✓ All Files (*.*)  | ~               |                                       | Excel יבוא מ       |
| _                            |                                  | Open               | Cancel          | 🗖 🖽 נור קונץ מהמחשב שלי               | Excel בחר קובץ     |
|                              |                                  |                    |                 |                                       | לכלול כותרת        |
|                              |                                  |                    |                 | v UTF-8                               | קידוד סמלים        |
|                              |                                  |                    |                 | פסיק 🔾 נקודה ופסיק 🔾 צינור 🔿 קארט 🖲   | מפריד              |
|                              |                                  |                    |                 |                                       |                    |
|                              |                                  |                    |                 | La.                                   |                    |
|                              |                                  |                    |                 | הבא ביסול                             |                    |

### 4. שדות בחירה

בשדות זמינים > מוקצה ל .. + מועדון לקוחות > בלחיצה על החץ שמאלה (העליון ) נעביר את השדות לצד השמאלי לשדות זמינים > הבא.

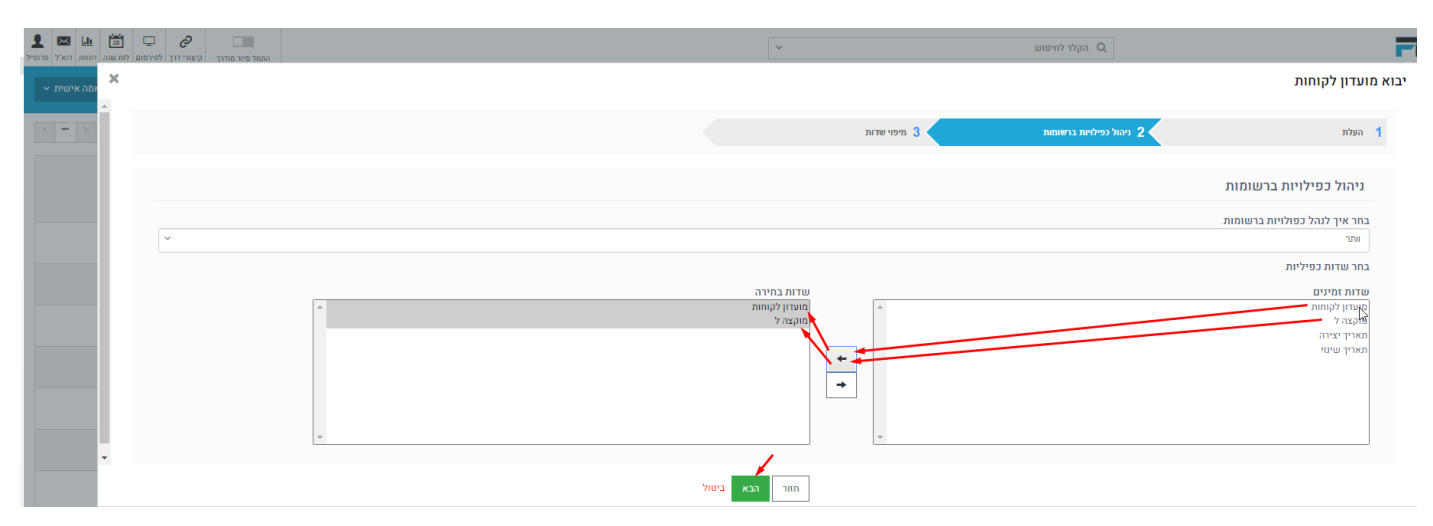

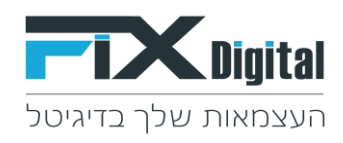

## 5. מיפוי שדות - שדה ב – CRM אליו נרצה לקלוט את המידע מהעמודה המקבילה באקסל > ייבוא.

## בגלילת המסך מעלה יתגלה כפתור ייבוא

| אמה אישית 👻 |                                  |                     |                                          | יבוא מועדון לקוחות               |
|-------------|----------------------------------|---------------------|------------------------------------------|----------------------------------|
| <           |                                  |                     | м. – – – – – – – – – – – – – – – – – – – | השתמש במפות שמורותבחר רשומה שמור |
|             | ערך ברירת מחדל                   | CRM שדות            | עמודה 1                                  | כותרת                            |
|             |                                  | מועדון לקוחות (*) 🗸 | 121212121                                | תזהות                            |
|             | <ul> <li>→</li> <li>→</li> </ul> | אוקצה ל (*) 🗸       |                                          | מוקצה ל                          |
|             |                                  |                     |                                          | שמור כמפת קאסטום                 |
|             |                                  |                     | \$                                       |                                  |
|             |                                  | ביטול               | асан.<br>асан.                           |                                  |